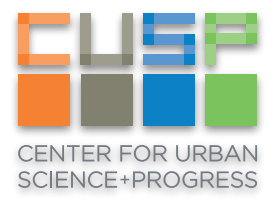

## Jupyter Notebook from your browser

Windows Instructions

Jupyter Notebook is now available to use in the Data Facility and can be accessed through your browser.

1. <u>Download the zip file</u>, extract the contents, and double-click the **BvSshClient-Inst** file to install Bitvise.

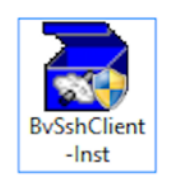

2. <u>Download the profile</u>, open with Bitvise, and enter your CUSP credentials in the Authentication box within the the Login tab. Click the Login button. If a User Authentication Banner appears, simply close this.

| <b>%</b>        |                                                                                                    |                                                                              | Bi                                                                                                    | itvise SSH Clier                                                                                                    | t 6.46                                                                   | ;                                                                 |                                                 |                                                   | -            | ×           |
|-----------------|----------------------------------------------------------------------------------------------------|------------------------------------------------------------------------------|----------------------------------------------------------------------------------------------------|----------------------------------------------------------------------------------------------------|--------------------------------------------------------------------------|-------------------------------------------------------------------|-------------------------------------------------|---------------------------------------------------|--------------|-------------|
| Profile: Jupyte | erHub.b                                                                                                    | scp (c                                                                       | hanged                                                                                                    | i)                                                                                                    |                                                                          |                                                                   |                                                 |                                                   | <u>Closi</u> | ng behavior |
| 69              | Login C                                                                                                    | Options                                                                      | Terminal                                                                                                    | Remote Desktop                                                                                                    | SFTP                                                                     | Services                                                          | C2S                                             | S2C                                               | SSH          | About       |
| <b>20</b>       | Server                                                                                                    |                                                                              |                                                                                                    |                                                                                                    |                                                                          | Authentica                                                        | tion                                            |                                                   |              |             |
| Load profile    | Host                                                                                                    | gw.cu                                                                        | isp.nyu.ed                                                                                                    | u                                                                                                    |                                                                          | Username                                                          | 2                                               | grh255                                            |              |             |
|                 | Port                                                                                                    | 22                                                                           |                                                                                                    | Enable obfuscation                                                                                                    |                                                                          | Initial met                                                       | thod                                            | password                                          |              | ~           |
| Save profile    | Obfuse                                                                                                    | ation ke                                                                     | yword                                                                                                    |                                                                                                    |                                                                          | Password                                                          |                                                 | •••••                                             | •            |             |
|                 | Kerbero                                                                                                    | s                                                                            |                                                                                                    |                                                                                                    |                                                                          | Store                                                             | encryp                                          | oted passwo                                       | ord in pr    | ofile       |
| Save profile as | SPN                                                                                                    |                                                                              |                                                                                                    |                                                                                                    |                                                                          |                                                                   |                                                 |                                                   |              |             |
| 60              | SSP                                                                                                    | I/Kerbe                                                                      | ros 5 key e                                                                                                    | exchange                                                                                                    |                                                                          |                                                                   |                                                 |                                                   |              |             |
| <u>~~</u>       | Rec                                                                                                    | uest de<br>Morbo                                                             | legation                                                                                                    | antication                                                                                                    |                                                                          |                                                                   |                                                 |                                                   |              |             |
| Close profile   | 1 33F                                                                                                    | TKEIDE                                                                       | US 5 duule                                                                                                    | enocadori                                                                                                    |                                                                          |                                                                   |                                                 |                                                   |              |             |
|                 | Proxy                                                                                                    | settings                                                                     |                                                                                                    | Host key manage                                                                                                    | r                                                                        | Client key                                                        | / mana                                          | iger                                              |              | Help        |
|                 | ()23:50:2<br>()23:50:2<br>()23:50:2<br>()23:50:2<br>()23:50:2<br>()23:50:2<br>()23:50:2<br>()23:50:3<br>()23:50:3 | 24.011<br>24.011<br>24.011<br>24.011<br>24.214<br>24.230<br>32.823<br>32.823 | Current da<br>Bitvise SSH<br>Copyright<br>Visit www.l<br>Run 'BvSsh<br>Loading las<br>Last used p<br>Loading pr<br>Profile load | tte: 2016-03-14<br>I Client 6.46, a fully<br>(C) 2000-2016 by Bi<br>bitvise.com for lates<br>a -help' to learn the s<br>st used profile 'C: \Us<br>profile loaded succes<br>ofile 'C: \Users\Graha<br>led successfully. | feature<br>vise Lin<br>inform<br>upporte<br>ers\Gra<br>sfully.<br>m\Desk | d SSH2 clier<br>nited.<br>ation about<br>ed commanc<br>ham\Desktc | nt.<br>t our St<br>d-line p<br>op\Jup<br>rHub.t | 5H2 produc<br>varameters,<br>yterHub.bs<br>vscp', | ts.<br>cp'.  |             |
|                 | L                                                                                                    | .ogin                                                                        |                                                                                                    |                                                                                                    |                                                                          |                                                                   |                                                 |                                                   | Exit         |             |

 Now open a web browser and enter the following into the address field. If your browser warns you about the connection, click **Continue** or **Advanced**, then **Proceed**. This option varies between browsers.

## https://localhost:8000

4. Use your CUSP credentials to login. You can now navigate to your home or project directories and run Jupyter notebooks using the Data Facility's computing resources.

|                                          | localhost:8000/user/grh255/tree | ۵                    |
|------------------------------------------|---------------------------------|----------------------|
| 🔁 Jupyter                                |                                 | Control Panel Logout |
| Files Running Clusters                   |                                 |                      |
| Select items to perform actions on them. |                                 | Upload New -         |
| • •                                      |                                 |                      |
| green-projects                           |                                 |                      |
| chi gscratch                             |                                 |                      |
| Gws                                      |                                 |                      |
| homedirs                                 |                                 |                      |
|                                          |                                 |                      |
|                                          |                                 |                      |
|                                          |                                 |                      |

## Troubleshooting

If you have any trouble accessing your files or folders, you may need to restart your Jupyter server. This can sometimes happen if you were recently added to a new group.

1. In Jupyter Hub, click Control Panel in the upper-right corner.

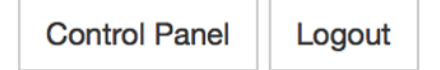

2. Click the red **Stop My Server** button, wait for until the **Stop My Server** button disappears, then click the green **My Server** button to restart your server.

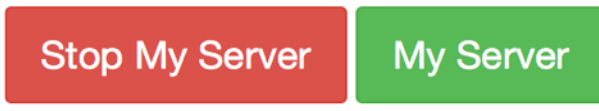

3. Now return to your notebook and try to access or run it again. If you continue to experience issues, please email <u>cusp.it@nyu.edu</u> with a screenshot and a brief description of the problem.